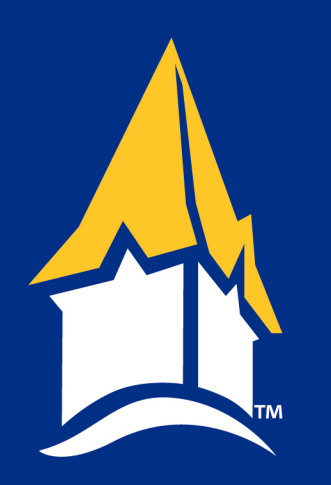

## **Connecting Polycom System To Zoom Meetings**

**Step 1**: Using the directional pad on the Polycom remote, navigate to the "Zoom US East" entry at the top of the screen and press select

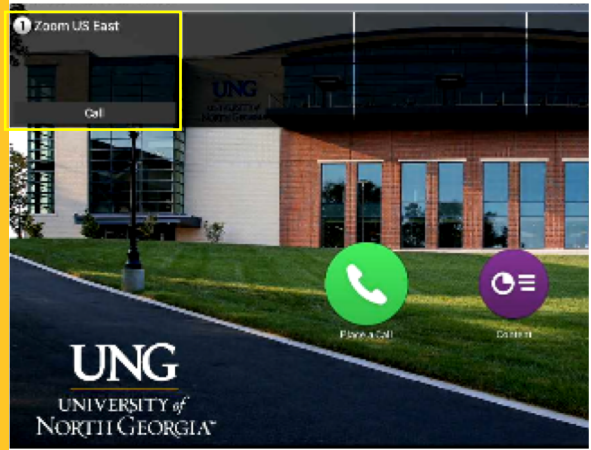

Technical Assistance, please contact the UNG IT Service Desk

## Phone: 706-864-1922

"If you need this document in an

alternate format for accessibility

at universityevents@ung.edu."

purposes (e.g. Braille, large print, audio,

etc.), please contact University Events

UNIVERSITY of NORTH GEORGIA<sup>M</sup> **Step 2:** When prompted to enter your meeting ID, press # to enable touch tones and the enter your meeting ID using the number pad and press #

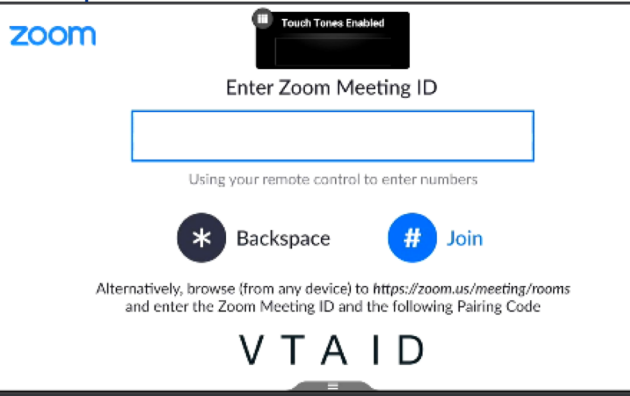

**Step 3**: Enter your meeting passcode and then press #

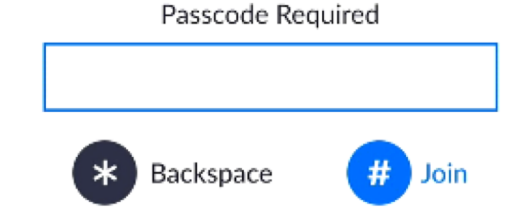

Polycom Systems are not able to connect to Microsoft Teams Meetings If you are the first to connect to your meeting, you will see this screen until other participants join the meeting.

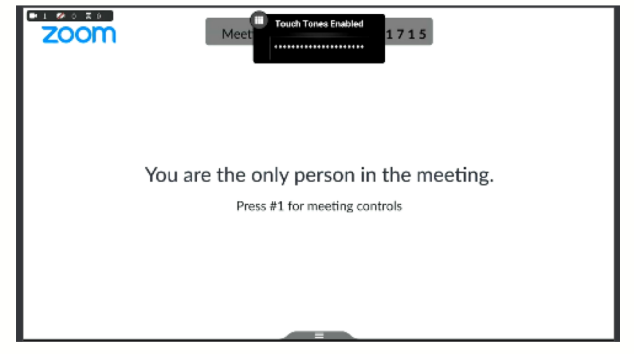

You will only see the video feed of the participants that have their webcams turned on.

For a video tutorial of this setup process scan the QR Code with your smartphone

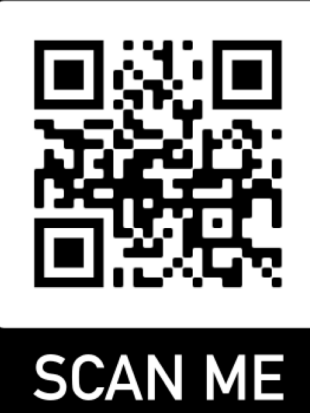